# Encryption Key Service

Med Kamstrups Encryption Key Service kan kunder ladda ned krypteringsnycklar för Kamstrup-mätare och -koncentratorer.

Läs här om hur du får åtkomst till dina krypteringsnycklar.

# Skapa ditt personliga inloggningsnamn för "Mitt Kamstrup"

- Gå till <u>kamstrup.com</u>.
- Välj "Mitt Kamstrup" i det övre högra hörnet och klicka på knappen "New user".

| New user               |                                                       |
|------------------------|-------------------------------------------------------|
| Email                  |                                                       |
| Enter an email address | New user                                              |
| Send                   | An activation link will be sent to the email address. |
|                        | Follow the link in the email to                       |

 Ange din e-postadress i fältet och klicka på knappen "Send".

# Aktivera ditt personliga inloggningsnamn för "Mitt Kamstrup"

- I det mail du har fått från Kamstrup ska du klicka på "Confirm your email" eller kopiera länken och klistra in den i adressfältet i din browser.
- Ange ditt namn och välj ett personligt lösenord.
- Klicka på knappen "Complete registration".

| Complete registrat       | ion                                                                                   |
|--------------------------|---------------------------------------------------------------------------------------|
| First name               |                                                                                       |
| Enter first name         | Password policy:                                                                      |
| Middle name (optional)   | The password must consist of at                                                       |
| Enter middle name        | least 8 characters<br>and                                                             |
| Last name                | <ul> <li>it is not allowed to include your<br/>full name or your user name</li> </ul> |
| Enter last name          | The password must consist of                                                          |
| Password                 | characters from three of the                                                          |
| Enter password           | Lowercase letters                                                                     |
| Repeat password          | Uppercase letters     Number                                                          |
| Enter the password again | Special characters                                                                    |
| Complete registration    |                                                                                       |

# Skicka en begäran till Kamstrup om åtkomst till dina mätare

- Kontakta Kamstrup via e-post <u>support@kamstrup.com</u>.
- Uppge den e-postadress som du använde som personligt inloggningsnamn för "Mitt Kamstrup", och även kundnamn och/eller kundnummer.
- Du kommer att få en bekräftelse från Kamstrup via e-post när du har åtkomst till dina mätare – det här tar vanligtvis 2-3 arbetsdagar.

#### Hämta krypteringsnycklar

- Gå till <u>kamstrup.com</u>, och välj "Mitt Kamstrup"
- Logga in på Mitt Kamstrup med ditt personliga inloggningsnamn och lösenord.
- Klicka på "Manage encryption keys".

| komstrup                                                 |                                                                       |                                                                  |                                                        | 8 Subert Barrano      |
|----------------------------------------------------------|-----------------------------------------------------------------------|------------------------------------------------------------------|--------------------------------------------------------|-----------------------|
|                                                          |                                                                       |                                                                  |                                                        | (transitional) (2)    |
| Online support                                           | ServiceDesk                                                           | Subscriptions                                                    | Manage encryption keys                                 | EKS user guides       |
|                                                          |                                                                       | ତ                                                                | 5                                                      |                       |
| Kamstrup FAQs                                            | Kamitrup Share                                                        | Kamstrup for Engineers                                           | Downloads                                              | User administration   |
|                                                          |                                                                       | $\times$                                                         |                                                        | ති                    |
|                                                          | READy Download                                                        | Product training videos                                          | District Analyser                                      | Product documentation |
|                                                          |                                                                       | $\odot$                                                          | 0                                                      |                       |
| Power Flow                                               | Earth Fault                                                           | Power Quality                                                    | Leak Detector                                          | Kamstrup Videos       |
| ېر                                                       | Ŭ,                                                                    | Ŭ,                                                               | 0                                                      | $\odot$               |
|                                                          |                                                                       |                                                                  |                                                        | Heat Intelligence     |
|                                                          |                                                                       |                                                                  |                                                        | M                     |
| We use cookies lattle to enjoy a that our water to enjoy | perg and to context statistica above, ease's in uniter for us to impo | rece the methods. Now accept the use of motives by continuing to | e invaries the site or by charge the harvar. Read more | Section 1.            |

# Hämta krypteringsnycklar för dina mätare

 Välj de mätare som du vill hämta krypteringsnycklar för och klicka på knappen "Ladda ner fil".

| komstrup                      | Encryption Key Service |                        |          |       |        |               | III & Robert Normann<br>Codecree for Philipheters - |                |                 |
|-------------------------------|------------------------|------------------------|----------|-------|--------|---------------|-----------------------------------------------------|----------------|-----------------|
| OEVICES Serial number         | =                      | Devices                |          |       |        | Ret           | nove Transfer                                       | Read rights Do | wnload Register |
| E.E. KAM12345678              | Four                   | nd 28 devices 13 miles | O        |       |        |               |                                                     |                | 0               |
| Searching for file            |                        |                        |          | ORDER | SIMIL  | DEVICE 1995   | PRODUCT                                             | OWNER          | READ INCOME.    |
| Product                       | ×                      | KAM79700190            | 79700190 | N/A   | Active | Concentrators | NB-IoT Netwo                                        | Customer for   | 6               |
| Any 🔮                         | *                      | KAM79600049            | 79600049 | N/A   | Active | Concentrators | READy Ethern                                        | Customer for _ |                 |
| Ownie:                        | 4                      | KAM79600048            | 79600048 | N/A   | Active | Concentrators | READy Ethern                                        | Customer for   |                 |
| Parad rights                  | *                      | KAM79600047            | 79600047 | N/A   | Active | Concentrators | READy Ethern                                        | Customer for   |                 |
| Statue<br>Show active devices | *                      | KAM79600045            | 79600045 | N/A   | Active | Concentrators | READy Ethern                                        | Customer for   |                 |
| Show removed devices          | *                      | KAM79600044            | 79600044 | N/A   | Active | Concentrators | READy Ethern                                        | Customer for   |                 |
|                               |                        | KAM79600043            | 79600043 | N/A   | Active | Concentrators | READy Ethern                                        | Customer for   |                 |
| Charle Sourch                 | ×                      | KAM79600030            | 79600030 | N/A   | Active | Concentrators | READy Ethern                                        | Customer for _ |                 |
| O ORDERS                      | *                      | KAM79600028            | 79600028 | N/A   | Active | Concentrators | READy Ethern                                        | Customer for   |                 |
|                               |                        |                        |          | Page  | 1 of 2 | 15 rows       | ~                                                   | Nex            | r,              |

# Hämta krypteringsnycklar för dina mätare

- Välj önskat format.
- Ange ett lösenord för att skydda innehållet i filen och klicka på knappen "Ladda ner". Lösenordet måste användas för att öppna filen när den är importerad till READy Manager.
- Den nedladdade filen finns nu i mappen för nedladdade filer på din dator.

| DOWN                            | LOAD DEVICES       | ×        |
|---------------------------------|--------------------|----------|
| • Selected devices              | s 15               |          |
| <ul> <li>All devices</li> </ul> |                    |          |
| Concentrators                   |                    | 15       |
| Gateways                        |                    | 0        |
| Meters                          |                    | 0        |
| Repeaters                       |                    | 0        |
| Valves                          |                    | 0        |
| Total                           |                    | 15       |
| File format                     |                    | *        |
| KEM2                            |                    | ~        |
| Choose a password for t         | he file 🕧          |          |
| You need this password a        | again when you imp | port the |
| KEM file into your meter        | reading system (Po | :Base,   |
| READy Manager, USB Me           | eter Reader etc.)  |          |
| History                         | Cancel             | Download |

#### Kamstrup AB

.

Enhagsslingan 2 SE-187 40 Täby T: +46 (0)8-522 265 00 info@kamstrup.se kamstrup.com